## **ESPACE FAMILLE – INOE / INSCRIPTION**

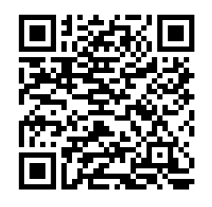

Lien : https://espacefamille.aiga.fr/11641471 ou QR Code :

Rentrer votre adresse mail et votre mot de passe. Vous allez accéder à la page d'accueil.

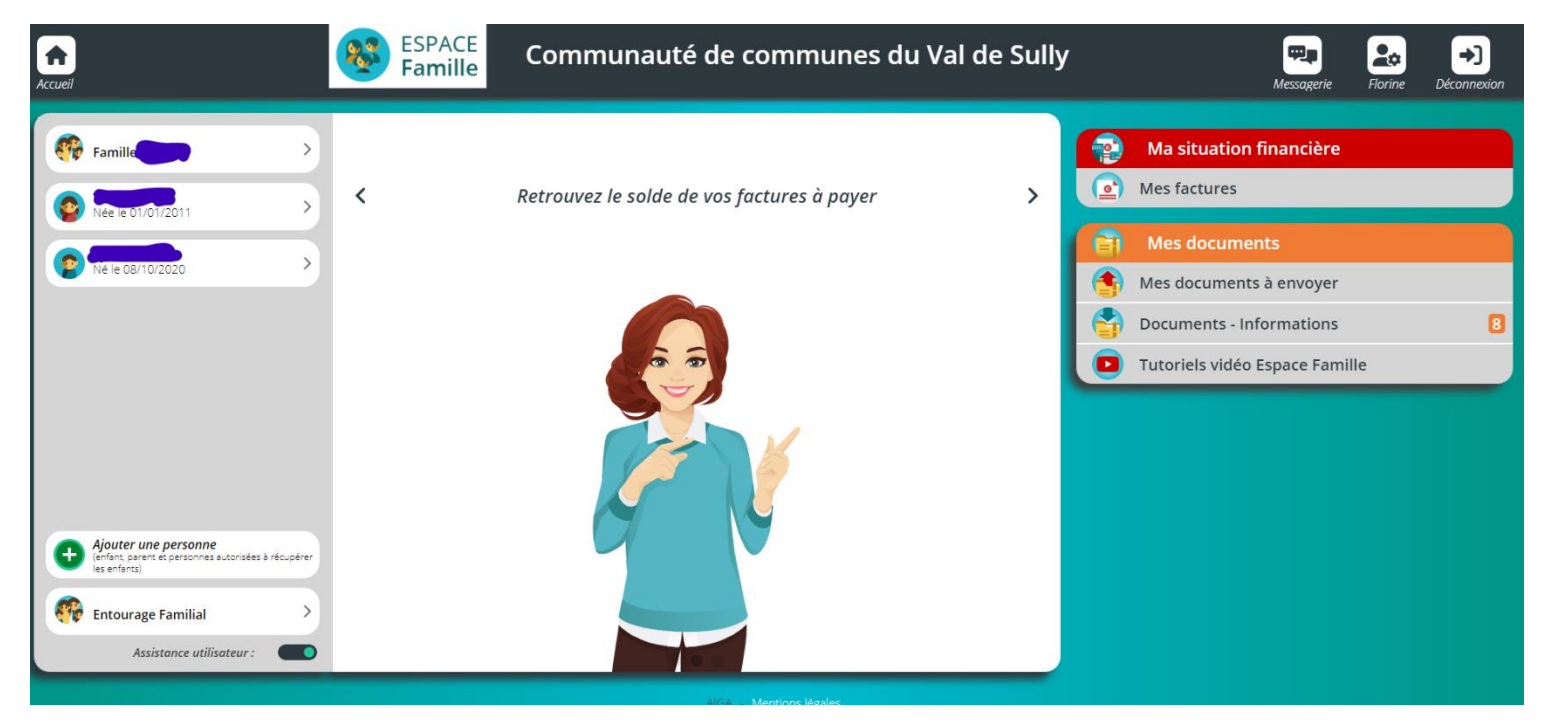

Les documents obligatoires à l'inscription pour l'animation jeunesse 11-17 ans sont :

- L'attestation de consentement au règlement intérieur
- La copie des 4 pages du carnet de vaccinations
- La fiche sanitaire 2024/2025

Le document non obligatoire à l'inscription mais peut-être obligatoire pour certaines activités (si vous l'avez, enregistrez-le dès maintenant pour être tranquille) :

- L'attestation d'aisance aquatique

Ces documents sont OBLIGATOIRES pour effectuer une demande d'inscription aux activités.

## 1/ Pour inscrire votre enfant à une activité :

Cliquez sur le nom et prénom de l'enfant en question (surligné en jaune).

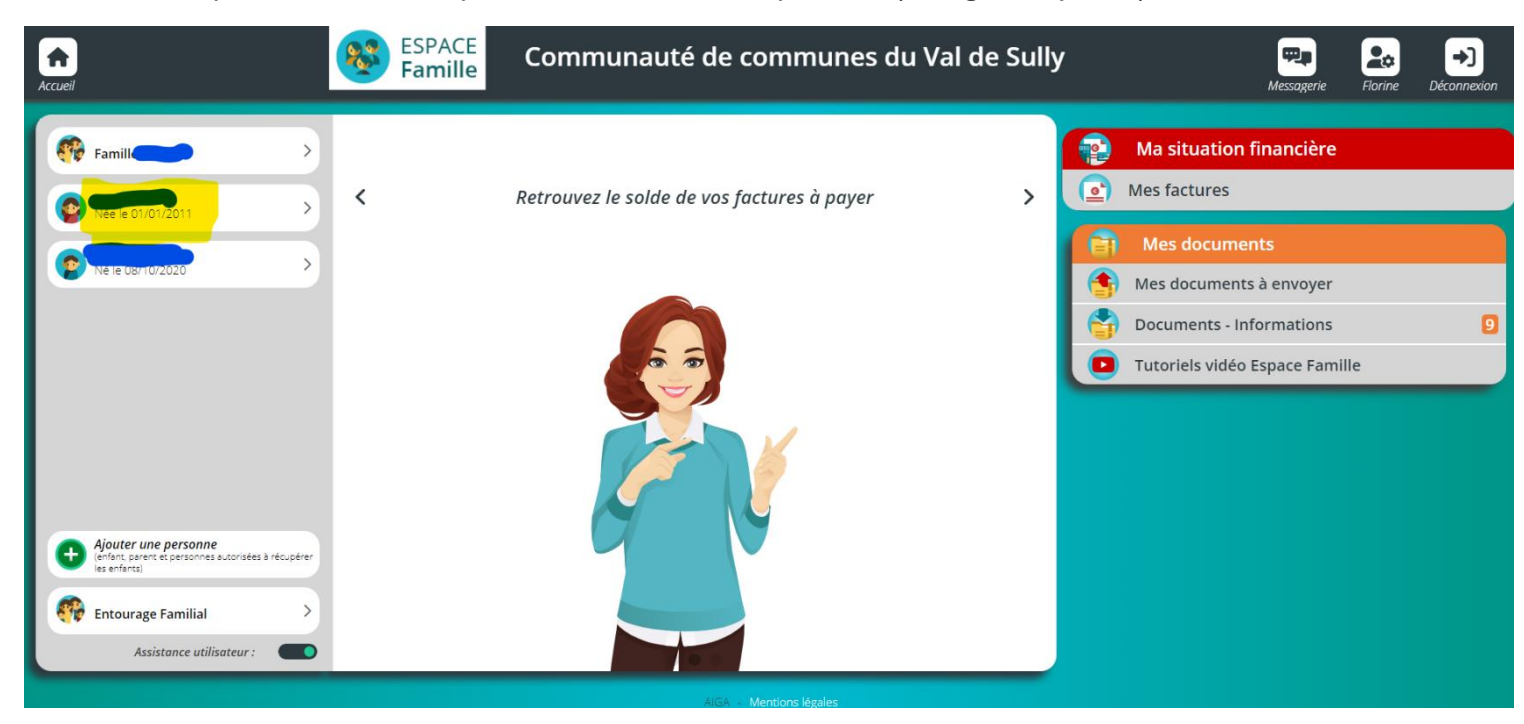

Cliquez sur « Inscrire ..... à une nouvelle activité » (surligné en jaune).

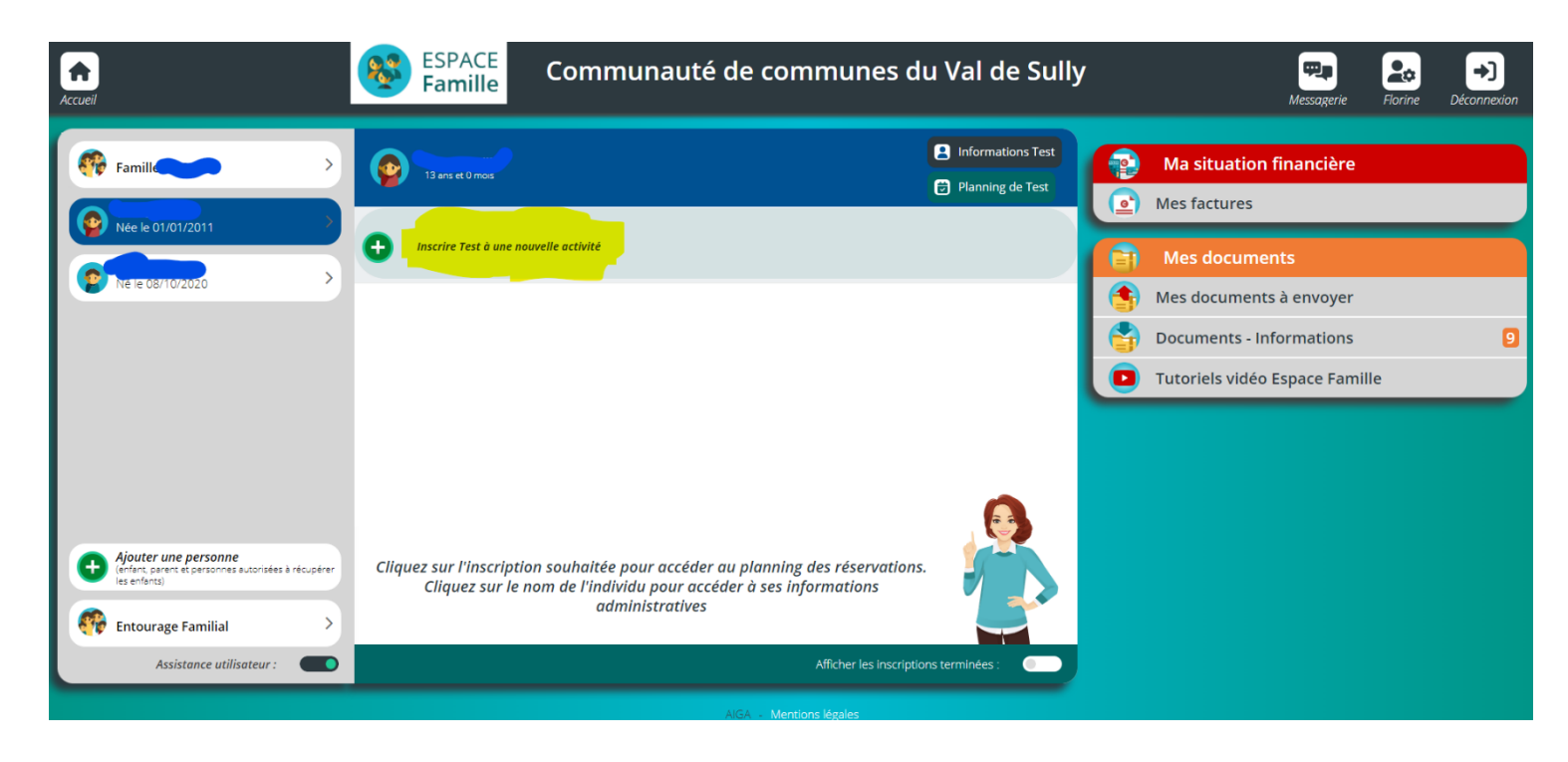

Cliquez sur « inscription à cette activité » puis sur « enregistrer » tout en bas à droite (surligné en jaune).

| Accueil           | ESPACE<br>Famille Co                                                    | ommunauté de communes du Val de Sully     | Messagerie | Florine Déconnexio |
|-------------------|-------------------------------------------------------------------------|-------------------------------------------|------------|--------------------|
|                   |                                                                         | Inscription aux activités                 |            |                    |
| 🔒 < 😁 Inscription | _                                                                       |                                           |            |                    |
|                   |                                                                         | Activités 6 - 17 ans (sans mode de garde) |            |                    |
|                   | Activités de sept et d'oct<br>Du 27/09/2024<br>au 11/10/2024<br>Varanse |                                           |            |                    |

| S ANNULER | ENREGISTRER |
|-----------|-------------|
|           |             |
|           |             |
|           |             |

Vous allez obtenir cette page.

Cliquez sur « Jour » pour obtenir les activités proposées sur la journée sélectionnée.

| Accueil                               | ESPACE<br>Famille | Communauté de o      | communes du Va | al de Sully | Messagerie | Florine | •)<br>Déconnexion |
|---------------------------------------|-------------------|----------------------|----------------|-------------|------------|---------|-------------------|
| ♠ < ট                                 | Planning de Test  |                      |                |             |            |         |                   |
| + Nouvelle in                         | scription         | Lundi 08 Juillet 🔰 🛗 | Jour Semaine   | Mois        |            |         |                   |
| LÉGENDE                               |                   | 08<br>LUN            |                |             |            |         |                   |
| v                                     | acances été 2024  |                      |                |             |            |         |                   |
| Navette A<br>10:00 - 11:00            |                   |                      |                |             |            |         |                   |
| Séjour<br>Tour de F<br>11:00 - 23:45  |                   |                      |                |             |            |         |                   |
| Navette A<br>13:00 - 14:00            |                   |                      |                |             |            |         |                   |
| Sports<br>collectifs<br>14:00 - 18:00 |                   |                      |                |             |            |         |                   |
| Calligraph<br>ie<br>14:15 - 17:45     |                   |                      |                |             |            |         |                   |
| Navette R<br>18:00 - 19:00            |                   |                      |                |             |            |         |                   |
|                                       |                   |                      |                |             |            |         |                   |
|                                       |                   |                      |                |             |            |         |                   |
|                                       |                   |                      |                |             |            |         |                   |

Cliquez dans les cases où vous souhaitez inscrire votre enfant en vous aidant du livret pour connaitre les activités, les horaires, les lieux... (toutes les infos sont dans ce livret).

## Attention

- Pour toutes les activités baignades en étang et les activités nautiques,
  l'attestation d'aisance aquatique est obligatoire. Sans ce document, votre enfant ne pourra pas participer à l'activité.
- Pensez à bien cliquez aussi dans la case « navette » si vous souhaitez en bénéficier.

Légende : « navette A » = navette aller ; « navette R » = navette retour

- Pensez à regarder le livret pour savoir si l'activité bénéficie de navette ou pas. Rappel du code couleur sur le livret :

Transport possible : aller-retour au point de RDV

Transport : aller uniquement au point de RDV

Transport : retour uniquement au point de RDV

Aucun transport possible

Puis cliquez sur « enregistrer » tout en bas à droite.

| Accueil                          |                      | ESPACE<br>Famille | Communau         | ité de commur | ies du Val de Sul | ly   | Messagerie | Florine | <b>→</b> )<br>Déconnexion |
|----------------------------------|----------------------|-------------------|------------------|---------------|-------------------|------|------------|---------|---------------------------|
|                                  | C 런 Planning de Test | t                 |                  |               |                   |      |            |         |                           |
| + No                             | velle inscription    | <                 | Lundi 08 Juillet | ) 🛗 jour      | Semaine Mois      |      |            |         | Î                         |
| LÉGENI                           | E                    |                   |                  | 08<br>LUN.    |                   |      |            |         |                           |
|                                  | Vacances été 2024    |                   |                  |               |                   |      |            |         |                           |
| Navett<br>10:00 - 11             | A 00                 |                   |                  |               |                   |      |            |         |                           |
| Séjour<br>Tour de<br>11:00 - 2   | F<br>45              |                   |                  |               |                   |      |            |         |                           |
| Navett<br>13:00 - 14             | A 00                 |                   |                  |               |                   |      |            |         |                           |
| Sports<br>collecti<br>14:00 - 18 | s<br>00              |                   |                  |               |                   |      |            |         |                           |
| Calligra<br>ie<br>14:15 - 13     | ph<br>45             |                   |                  |               |                   |      |            |         |                           |
| Navett<br>18:00 - 19             | <b>R</b><br>00       |                   |                  |               |                   |      |            |         | -                         |
|                                  |                      |                   |                  |               |                   |      |            |         |                           |
|                                  |                      |                   |                  |               |                   |      |            |         |                           |
| -                                |                      |                   |                  |               |                   |      |            |         |                           |
| Consultez Ego                    | ement le planning de |                   |                  |               |                   |      |            |         |                           |
|                                  |                      |                   |                  |               |                   | 😣 AN | INULER     | enrec   | GISTRER                   |

Vous venez d'effectuer des pré-inscriptions.

A la date inscrite dans le livret, reconnectez-vous à votre espace famille et aller sur le calendrier de votre enfant. Les cases vertes seront les activités validées. Les autres choix demandés ne seront plus visibles mais cela signifie que votre enfant est sur liste d'attente.